## 海关报关单位备案操作指南

| 产品名称 | 海关报关单位备案操作指南                           |
|------|----------------------------------------|
| 公司名称 | 深圳市红三羊供应链有限公司                          |
| 价格   | .00/件                                  |
| 规格参数 |                                        |
| 公司地址 | 深圳市罗湖区南湖街道东门南路1006号文锦渡口<br>岸综合报关大楼628E |
| 联系电话 | 0755-25108873 18807550903              |

## 产品详情

一、引言

为进一步提升中国海关的服务质量与效率,中国海关立足"智关强国"行动,升级建设了"行政相对人统一管理子系统(3.0版)"。深圳海关为方便广大企业更好地理解和使用该系统,特别编写了本期操作 指南,旨在帮助企业顺利完成海关报关单位的备案工作。

二、操作指南

1. 登入系统

企业可通过两种途径登入系统:一是通过"中国国际贸易单一窗口"标准版,选择"业务应用—标准版 应用—企业资质"进入;二是通过"互联网+海关"一体化网上办事平台,选择"企业管理和稽查-进出口货物收发货人备案/报关企业备案"进入。

2. 设置账号

在登入"中国国际贸易单一窗口"标准版后,点击"标准版应用"—"企业资质"—"海关企业备案",进入账号设置界面。企业可以选择使用卡介质(IC卡或USB Key)方式或企业账户、密码方式登录。

3. 录入备案信息

在成功登录后,点击"企业资质—资质备案—备案申请—选择报关单位及相关资质备案"。根据企业需 求选择备案的资质类型,并支持多选。随后进入备案信息录入页面,需分别录入企业基本信息、管理人 员信息、出资者信息、报关人员信息、附件信息等。录入过程中请注意各字段的录入要求,确保信息的 准确性和完整性。

## 三、重要提示

1. 联系人固定电话和联系人移动电话为二选一项,请根据实际情况选择填写。

2. 管理人员信息为必填项,请确保信息的完整性和准确性。

3. 新版本资质的备案变更、备案注销支持无卡用户操作,相较于旧版本更加便捷。

四、结语

通过本期操作指南,相信广大企业能够更好地理解和使用"行政相对人统一管理子系统(3.0版)",顺 利完成海关报关单位的备案工作。深圳海关将持续关注企业的需求和反馈,不断优化系统功能和服务质 量,为企业提供更加高效、便捷的海关服务。

注:以上内容仅供参考,具体操作请以实际界面为准。如有疑问或需要帮助,请随时联系深圳海关12360 服务热线。